## 高齢者向けの生活支援サービス・地域交流活動(地域資源)が インターネットで検索できます

狭山市では市民の方が地域にある「助け合い活動や集いの場・通いの場 (地域資源)」等の情報を 簡単に検索して活用して頂ける環境づくりを目的として、<mark>「狭山市地域資源情報サイト さやナビ」</mark>を 公開しています。 お近くの地域資源が検索できますので是非ご覧ください。

このホームページは、高齢者の日常生活における多くの困りごとの支援 情報を提供する Web サイトです。地域の皆さんによる「生活支援サー ビス」や「地域交流の場」などの様々な情報から、目的や地図によって、 複数の情報をまとめて検索できます。

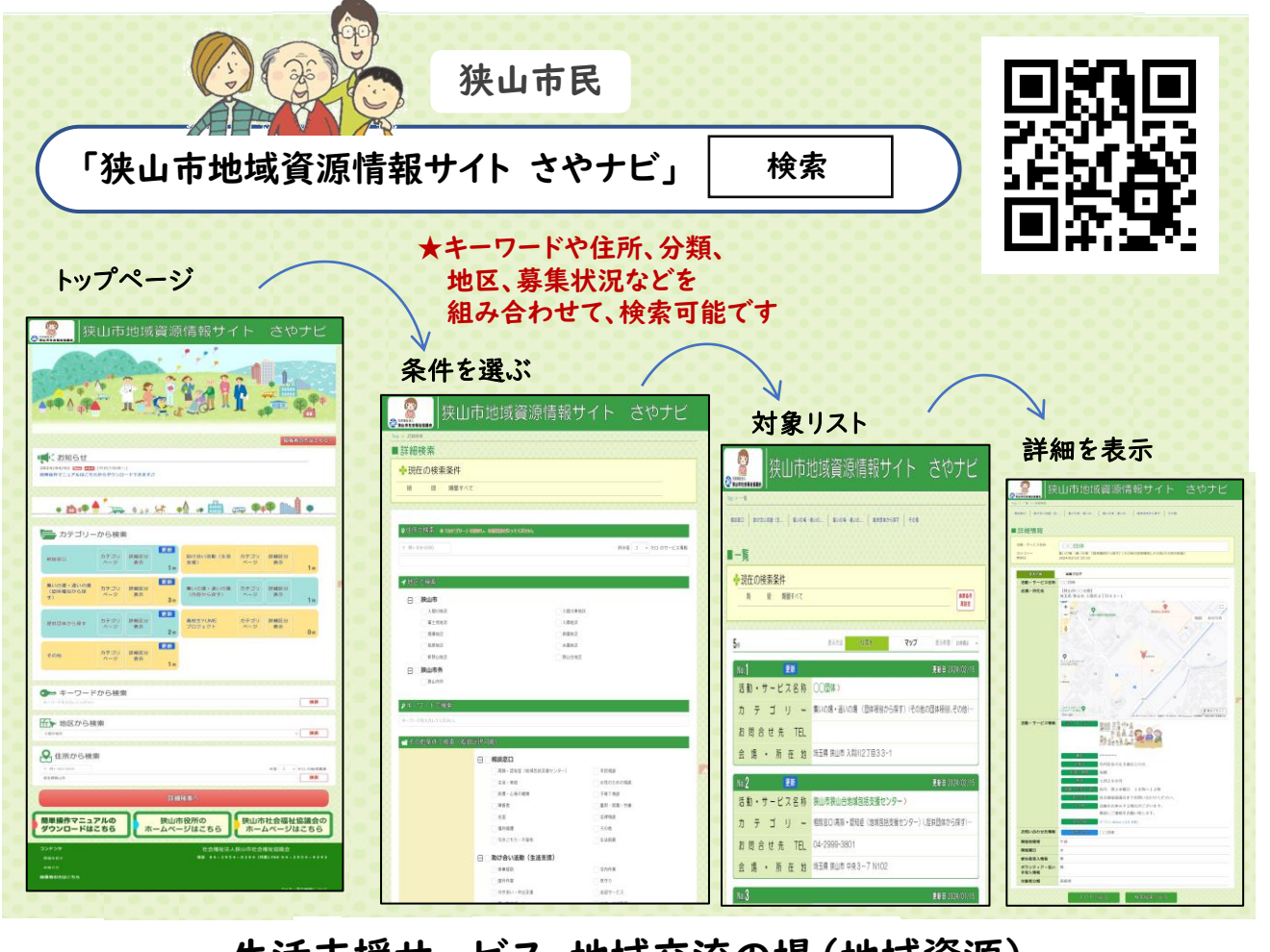

## 生活支援サービス・地域交流の場(地域資源)

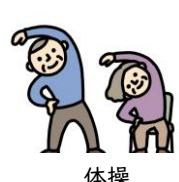

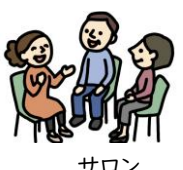

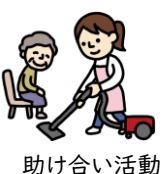

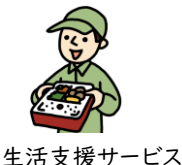

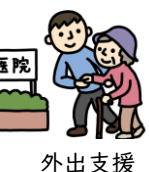

<u>ک</u> ک

## 狭山市地域資源情報サイトの簡単マニュアル

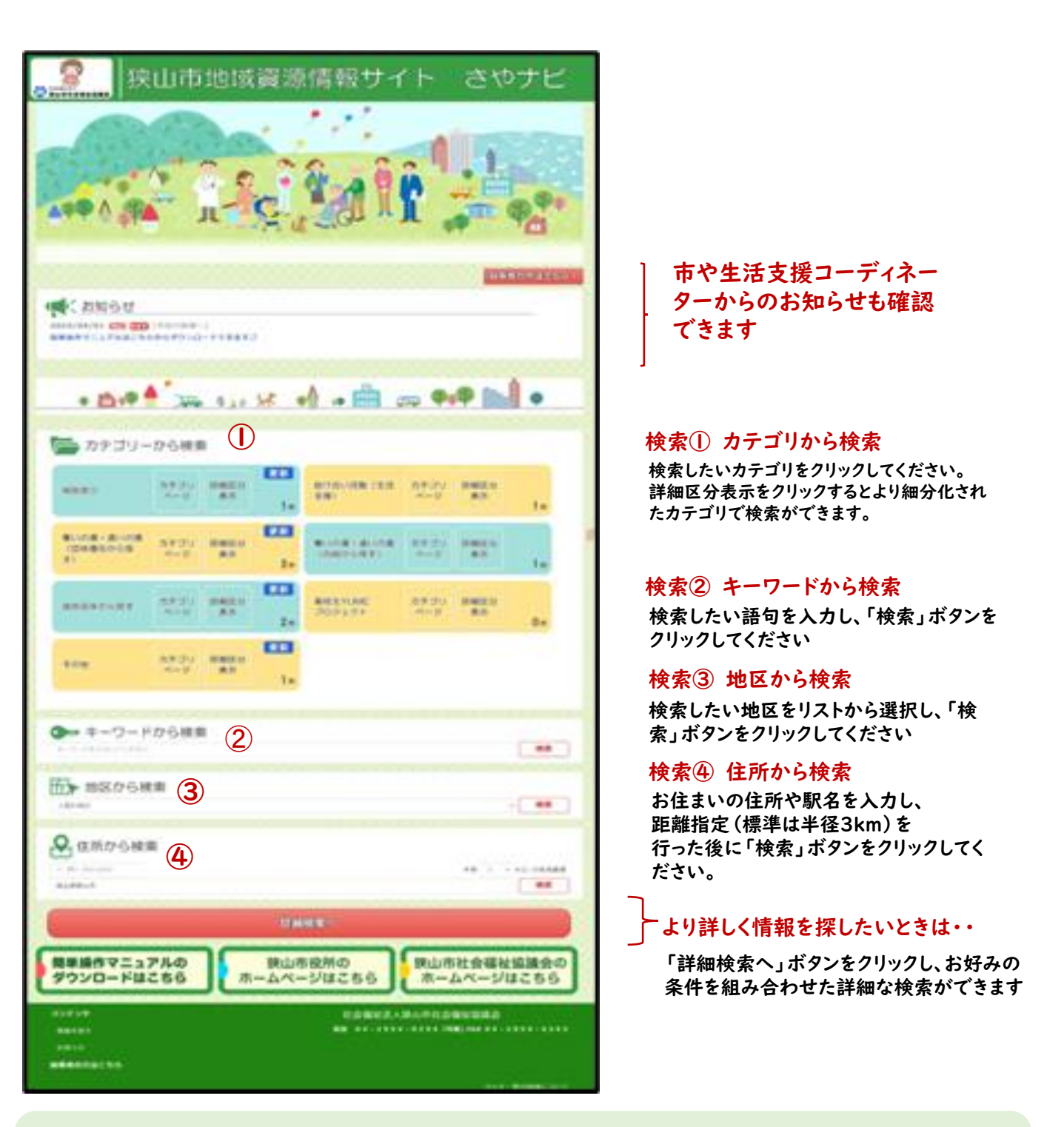

生活支援コーディネーター (SC) が地域で集めた情報が掲載しています。 サイトに掲載を希望される団体の方、「こういう情報を知りたい」と言う方、 お気軽にお問い合わせください

問い合わせ先:社会福祉法人 狭山市社会福祉協議会 TEL 04-

TEL 04-2954-0294

## スマートフォンからでもご利用いただけます

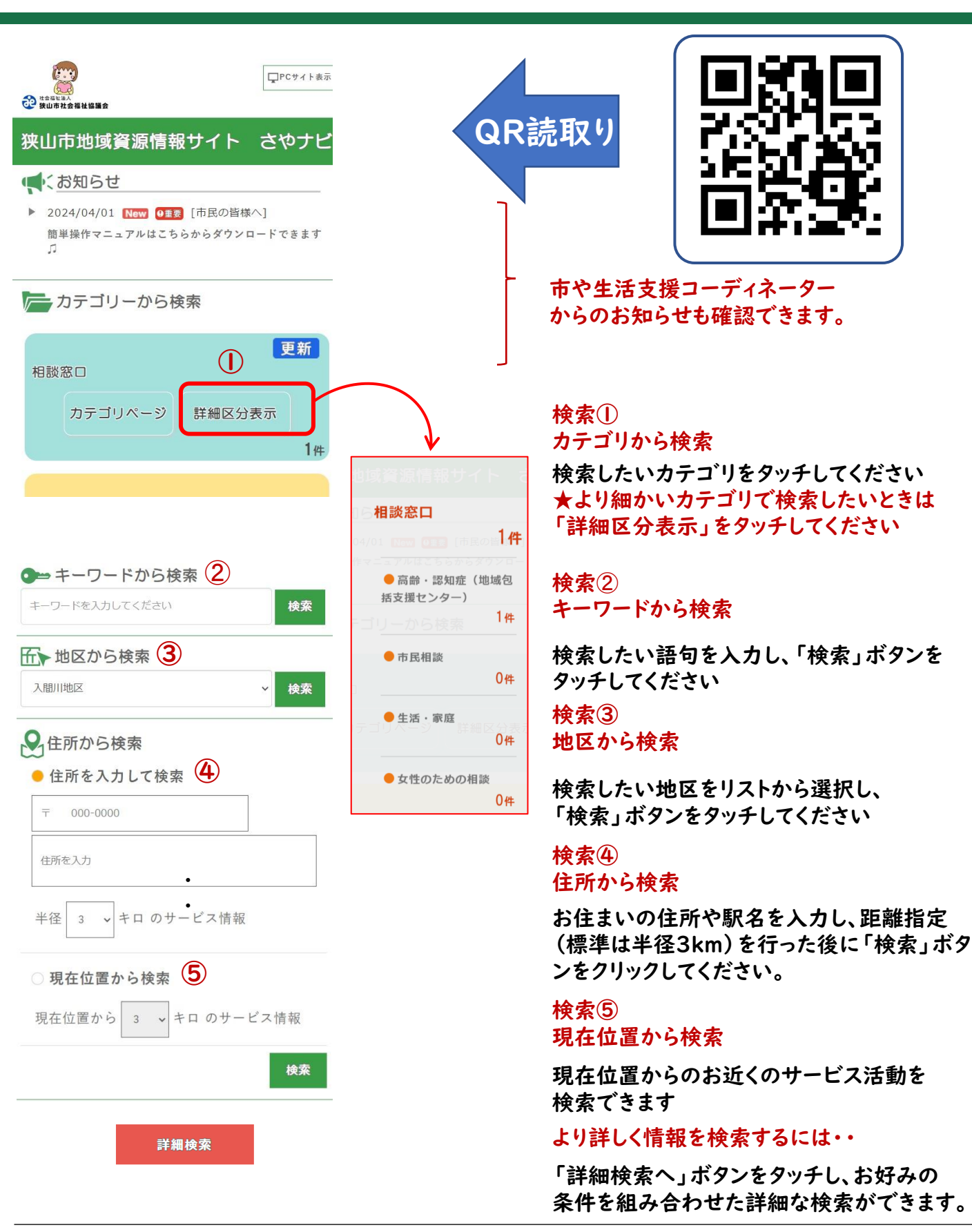

問い合わせ先:社会福祉法人 狭山市社会福祉協議会

TEL 04-2954-0294